## TRIM4000 - How to download using TRIM4000 for DOS

79 Freddy Blume December 11, 2009 Application Notes 1478

## TRIM4000 DOS-based Download Program for Trimble 4000 SSE and SSi Receivers

## UNAVCO 8/02

This is an outline of the steps needed to download data from Trimble 4000 SSE and SSi receivers.

NOTE: The TRIM4000 program does not work properly when running DOS through Windows. PCs that automatically boot up in Windows must be restarted in DOS (one of the Shut Down options).

- 1. Turn on PC. In DOS mode, enter the directory you want to download the files to.
- 2. Type TRIM4000 at the DOS prompt. (If this is not recognized, modify the autoexec.bat file to include the path to the trim4000 executable.)
- 3. Select DOWNLOAD SURVEY DATA (RECEIVER) from the TRIM4000 menu.
- 4. Set computer communications settings to: COM 1, 38400 BAUD, 8-ODD-1. Press F10 to accept. (If unable to continue beyond this step, verify receiver communications settings are the same as above (under the CONTROL menu on receiver).)
- 5. Rename files as necessary to reflect correct starting Julian day by pressing F4. (If starting time is 23:59, use the next day's Julian day.) Session number is always 0, unless multiple files were recorded for the same day.
- 6. Select files to download with arrow keys, then press ENTER to highlight files. Verify that the files have been named correctly.
- 7. Press F2 to select the destination directory.
- 8. Press F10 to transfer (download) files.
- 9. Press ESC 2 times to return to the DOS prompt.

Download the TRIM4000 executable for DOS.

Online URL: https://kb.unavco.org/article/trim4000-how-to-download-using-trim4000-for-dos-79.html